# linutop<sup>2</sup>

## Guide d'utilisation rapide

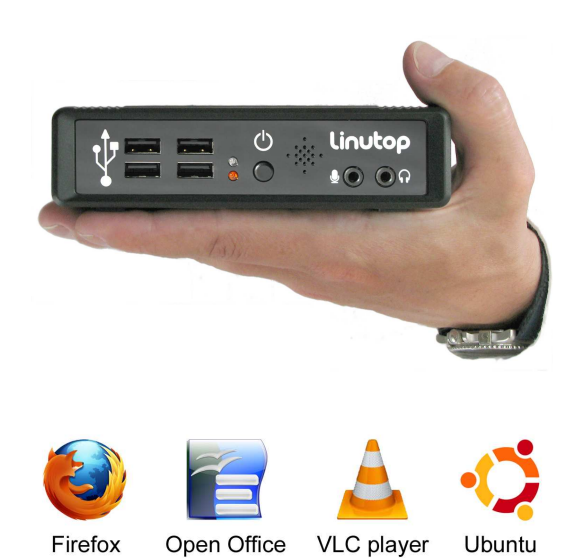

Mini PC à maintenance réduite

## **Configuration Linutop:**

|                      | Con                                                                                                    | figuratio                                                                                                    | n Linutop    |                                                                                                    |                                                                                                    |  |  |
|----------------------|----------------------------------------------------------------------------------------------------|----------------------------------------------------------------------------------------------------|--------------|----------------------------------------------------------------------------------------------------|----------------------------------------------------------------------------------------------------|--|--|
| Réseau               | Avancé                                                                                                    | Sécurité                                                                                                    | A propos     |                                                                                                    |                                                                                                    |  |  |
| tres loc             | aux                                                                                                    |                                                                                                    |              |                                                                                                    |                                                                                                    |  |  |
| Langage :            |                                                                                                    | French                                                                                                    |              |                                                                                                    |                                                                                                    |  |  |
| Agencement clavier : |                                                                                                    | France                                                                                                    |              |                                                                                                    |                                                                                                    |  |  |
| Fuseau horaire :     |                                                                                                    | Europe/Paris                                                                                                    |              |                                                                                                    |                                                                                                    |  |  |
| je                   |                                                                                                    |                                                                                                    |              |                                                                                                    |                                                                                                    |  |  |
| d'écran :            | A                                                                                                    | utomatiqu                                                                                                    | le           |                                                                                                    | <b>_</b>                                                                                            |  |  |
| Vidéo :              | V                                                                                                    | /GA seul                                                                                                    |              |                                                                                                    | <b> *  </b>                                                                                         |  |  |
| tion dén             | narrée                                                                                                    |                                                                                                    |              |                                                                                                    |                                                                                                    |  |  |
| tionné :             | Q                                                                                                    | ( None                                                                                                    |              |                                                                                                    |                                                                                                    |  |  |
| ficher cet           | te fenêt                                                                                                    | re à chaqu                                                                                                    | ue démarra   | ge                                                                                                    |                                                                                                    |  |  |
| de                   |                                                                                                    |                                                                                                    | 🔊 Ar         | nuler                                                                                                    | √alider                                                                                             |  |  |
|                      | Réseau<br>tres loc<br>age :<br>cement c<br>u horaire<br>ge<br>d'écran :<br>e Vidéo :<br>tion dén<br>tionné :<br>ficher cet | Corr<br>Réseau Avancé<br>tres locaux<br>age :<br>cement clavier :<br>iu horaire :<br>d'écran :<br>d'écran :<br>tion démarrée<br>tionné :<br>tionné :<br>tionné : | Configuratio | Configuration Linutop Réseau Avancé Sécurité A propos tres locaux age : Fren cement clavier : Fran iu horaire : Europe ge d'écran : Automatique vidéo : VGA seul tion démarrée tionné : | Configuration Linutop         Réseau       Avancé       Sécurité       A propos         tres locaux |  |  |

La fenêtre de configuration, présentée au démarrage, vous permet de paramétrer facilement votre Linutop : choisir la langue, le clavier, la résolution écran.

Le Linutop est souvent utilisé dans des lieux publics ou il est nécessaire de lancer automatiquement une application au démarrage.

On peut par exemple choisir de lancer Firefox à chaque remise sous tension du Linutop ou de lire une vidéo en boucle, dans le cas d'une borne interactive

Les changements seront effectifs après le redémarrage du Linutop.

Vous pouvez accéder à cette fenêtre à travers le menu : Applications > Paramètres > Linutop Setup

## **Connectique :**

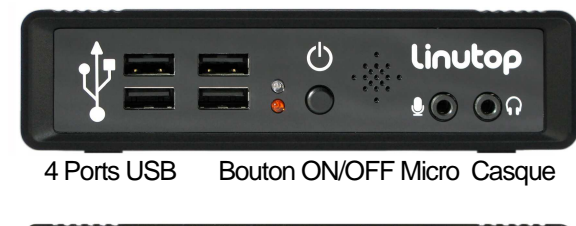

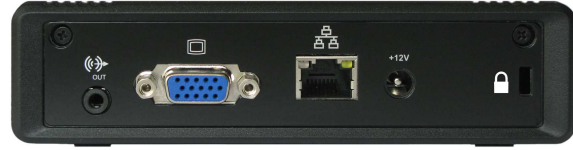

Sortie audio VGA Ethernet Alimentation Sécurité

## **Spécifications :**

Processeur : AMD Geode LX800 (x86) Mémoire RAM : 512 MB extensible 1Go Mémoire flash : 1 Go interne Réseau : 10/100baseT Ethernet (RJ-45) Client léger : Boot PXE Alimentation : 12V - 3,3A (<8W) Poids : 580 gr Boîtier aluminium robuste avec une encoche antivol (Kensington)

#### **Applications livrées :**

Open Office 2.4, Firefox 3.0, Xfce 4.4.2, VLC 1.0, Lecteur PDF, Editeur de textes, Clavier virtuel, GQ view Picture viewer, Lecteur Flash, Gestionnaire de fichiers, Compression de fichier. **Formats reconnus :** Documents: DOC, XLS, PPT, PPTX, PDF, ZIP, RAR ... Multimédia: MP3, MP4, MPG, AVI, FLV ...

## Configuration réseau Linutop:

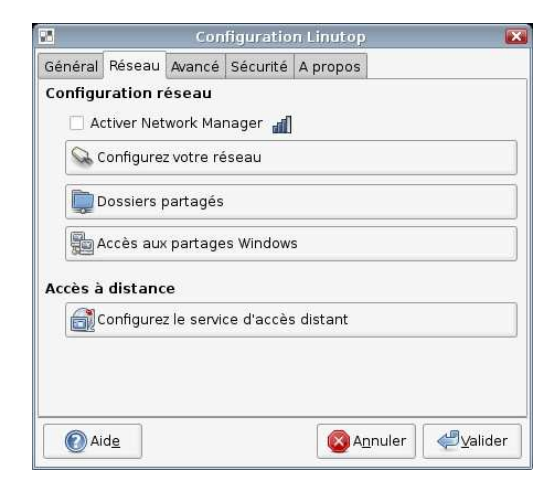

#### Activation Network Manager:

Simplifie l'usage de clefs USB wifi

#### Configuration Réseau:

Par defaut le réseau se conecte en DHCP sans intervention. Il est possible de configurer en IP Static, Wifi usb key with WEP, WAP, ou Modem

#### Service d'accès distant

Permet d'accéder au linutop via un client VNC, Avec I adresse IP située dans 'A propos' du menu.

#### **Partages Windows :**

Vous pouvez accéder, à travers le réseau, à des disques partagés par des ordinateurs sous windows, serveurs de fichiers, ou postes de travail.

Vous pouvez accéder à cette fenêtre à travers le menu : **Applications** > Paramètres > Linutop Setup Onglet Reseau

Linutop 2010

## Configuration avancée :

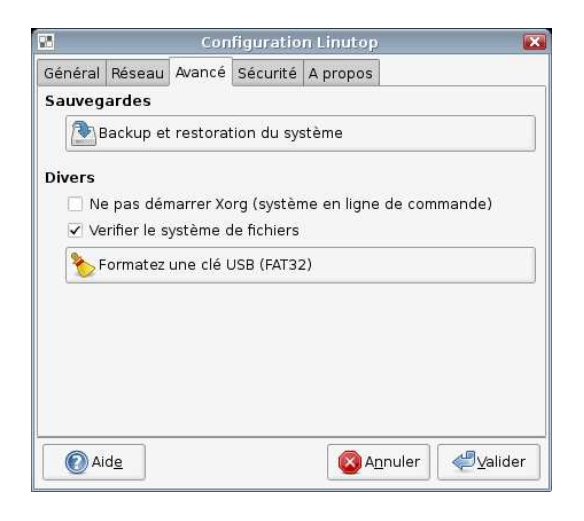

#### Sauvegardes :

Il est possible de faire une copie de sauvegarde de votre système sur une clef USB externe. Cette clef peut être utilisée ultérieurement pour rétablir cette configuration

Vous pouvez accéder à cette fenêtre à travers le menu : **Applications** > Paramètres > Linutop Setup Onglet Avancé

## Ajouter un logiciel :

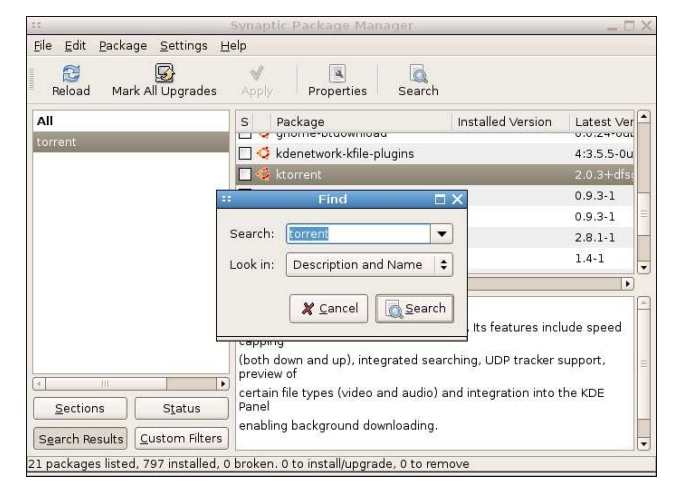

Le système du Linutop est dérivé d'Ubuntu, le système Linux le plus diffusé actuellement.

Le logiciel Synaptic, livré avec le Linutop, vous permet d'accéder à la plus grande bibliothèque de logiciels libres actuelle.

Vous pouvez par exemple ajouter Skype, ktorrent (un logiciel de téléchargement de fichier), un client TSE (Terminal Server Edition) ainsi que des milliers d'autres applications.

#### Imprimantes :

Le Linutop est livré avec les drivers de différentes d'imprimantes et il est très facile d'en ajouter de nouveaux.

#### Dongle wifi, écrans tactiles, ... :

Tout comme les imprimantes, le Linutop est livré avec un certain nombre de drivers permettant de connecter le Linutop avec différents périphériques.

### Sécurité :

| Général                                 | Réseau                                                                | Avancé                                                                                    | Sécurité                                                                                   | A propos                                                                   |          |      |     |
|-----------------------------------------|-----------------------------------------------------------------------|-------------------------------------------------------------------------------------------|--------------------------------------------------------------------------------------------|----------------------------------------------------------------------------|----------|------|-----|
| ersita                                  | nce des                                                               | donnée                                                                                    | s                                                                                          |                                                                            |          |      |     |
| () co                                   | nfigurati                                                             | on utilisa                                                                                | iteur uniqu                                                                                | Jement                                                                     |          |      |     |
| Sv                                      | stème er                                                              | ntièremer                                                                                 | nt persista                                                                                | ant                                                                        |          |      |     |
|                                         |                                                                       |                                                                                           |                                                                                            |                                                                            |          |      |     |
| inutop                                  | lock                                                                  |                                                                                           |                                                                                            |                                                                            |          |      |     |
| En m                                    | Leevest                                                               |                                                                                           | - I I I I                                                                                  |                                                                            |          |      | (3) |
| En m<br>(idéa<br>Un si<br>Un si<br>Para | i pour un<br>mple red<br>iliser le m<br>mètres                        | accès p<br>émarrage<br>node rest                                                          | ublic).<br>e permet (<br>treint                                                            | de restaurer                                                               | le syste | ème. | R   |
| En m<br>(idéa<br>Un si<br>Un si<br>Para | i pour un<br>mple red<br>iliser le m                                  | accès p<br>émarrage<br>node rest                                                          | ublic).<br>e permet (<br>treint<br>hanger le                                               | de restaurer<br>mot de pass                                                | le syste | ème. | R   |
| En m<br>(idéa<br>Un si<br>Dut<br>Para   | Active<br>Certainy<br>I pour un<br>mple red<br>iliser le n<br>amètres | accès p<br>émarrage<br>node rest<br>Cl<br>cl<br>r le mode<br>es actions s<br>, arrêter le | ublic),<br>e permet (<br>treint<br>hanger le<br>e kiosk de<br>erort interdi<br>système, ed | de restaurer<br>mot de pass<br>Xfce<br>res à l'utilisateur<br>ter le menu) | le syste | ème. | 8   |

Par défaut seul les paramètres utilisateurs (voir page précédente) sont conservés au démarrage du Linutop. Toutes les autres modifications, ajout de logiciels notamment, ne sont pas enregistrées.

Avec le mode "système entièrement persistant", les modifications du système, enregistrées sur la mémoire interne, seront conservées au démarrage.

Votre système une fois personnalisé peut être verrouillé par mot de passe (copie d'écran "Sécurité").

Vous pouvez accéder à cette fenêtre à travers le menu : **Applications** > Paramètres > Linutop Setup Onglet Sécurité

## Configuration système :

|                              |                    | /dev/ho                      |                         |            |              |             |
|------------------------------|--------------------|------------------------------|-------------------------|------------|--------------|-------------|
| <u>G</u> Parted <u>E</u> dit | ⊻iew <u>D</u> evic | e <u>P</u> artition <u>H</u> | ∃elp                    |            |              |             |
|                              | ilet               | ] § √                        |                         |            | /dev/hda (97 | 2.69 MiB) 💲 |
|                              | /dev/h<br>572.6    | nda1<br>0 MiB                | /dev/hda2<br>400.06 MiB |            |              |             |
| Partition                    | Filesystem         | Mountpoint                   | Size                    | Used       | Unused       | Flags       |
|                              |                    | An allowing                  | 570.00 MiD              | 100 70 100 | 100.011/0    | Land Har    |
| /dev/hda1 朣                  | tat32              | /carom                       | 572.60 MIB              | 468.76 MIB | 103.84 MIB   | boot, Iba   |

La mémoire flash interne contient deux partitions. Une première partition de 600 MB (1) environ contient le système et les logiciels. Cette partition est non modifiable en utilisation.

Une seconde partition de 400 MB environ est destinée à recevoir les données utilisateurs et les logiciels supplémentaires.

#### Changer de système d'exploitation :

Le Linutop est livré avec un système d'exploitation dérivé d'une distribution Xubuntu (2).

Il est cependant possible de remplacer cette distribution par votre propre distribution : Mandriva, Debian...

Votre propre distribution peut être installée sur la mémoire interne ou sur un périphérique externe (clef USB ou disque dur).

Attention, avant tout modification importante, de faire une copie de votre système sur une clef USB externe.

#### Options du Bios / Boot PXE :

Il est possible au démarrage du Linutop de choisir différentes options :

- [Suppr] au démarrage permet de changer les priorités de 'Boot'.
- [Shift] + [F10] vous permet de choisir le 'boot' réseau (PXE).
- [F4] pour sauver votre configuration.